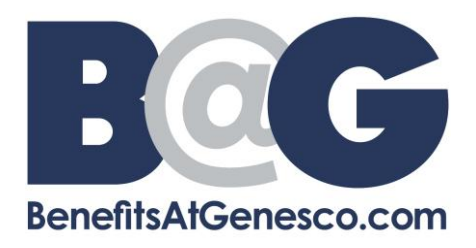

## **Requesting a Leave through Employee Self Service (ESS)**

1) Go to <u>https://genescoinc.ess-absencetracker.com/login</u>. Enter your *Email* and *Password*. Select *Login*.

| 💪 Ak                                                           | osenceSoft                                                          |         |
|----------------------------------------------------------------|---------------------------------------------------------------------|---------|
| Welcome Back! Pl                                               | Log In<br>ease enter your credentials.                              |         |
| Email                                                          |                                                                     |         |
| Password                                                       |                                                                     |         |
| The Passw                                                      | vord field is required.                                             | ·       |
| Terms And<br>Conditions<br>By logging into thi<br><u>Terms</u> | Yes No<br>is site, you agree to the site's<br><u>and Conditions</u> |         |
|                                                                | Login                                                               |         |
| Register New Account                                           | Forgot Pas                                                          | ssword? |

2) Select My Cases.

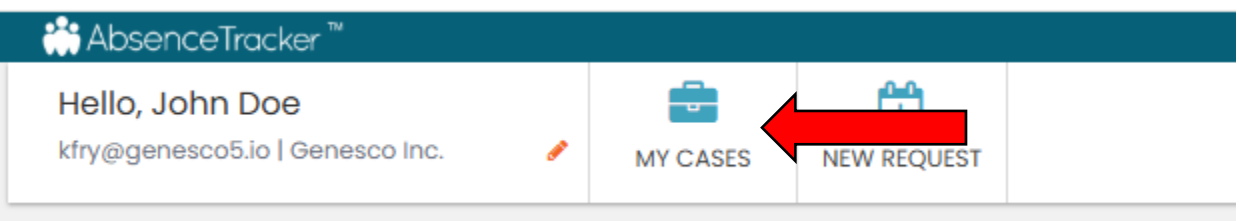

3) Select View Schedule.

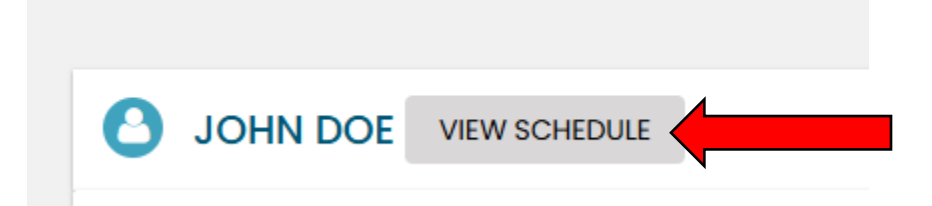

## 4) Select *Edit Schedule*.

|               |      | DULE |           |           |          | 🛱 R     | EQUEST NEW CASE | FOR JOHN | <b>T</b> FILTER |
|---------------|------|------|-----------|-----------|----------|---------|-----------------|----------|-----------------|
| WORK SCHEDULE | 0.00 |      | TUE 00 AV |           |          | 500 414 |                 |          |                 |
| Hours per Day | 9h   | 9h   | 9h        | WEDNESDAT | THURSDAY | 9h      | 9h              |          |                 |

5) Enter in the *hours per week that you work* and click *Save Schedule*.

| Schedule Type | Wee          | Rotating     | Variable      |    |                |              |                |               |
|---------------|--------------|--------------|---------------|----|----------------|--------------|----------------|---------------|
| Start Date    | 1/1/2022     |              | End Date      |    |                | i            |                |               |
| Hours per Day | SUNDAY<br>9h | MONDAY<br>9h | TUESDAY<br>9h | 0h | THURSDAY<br>0h | FRIDAY<br>9h | SATURDAY<br>9h | CANCEL EDITS  |
|               |              |              |               |    |                |              |                | SAVE SCHEDULE |

## 6) Select Request New Leave.

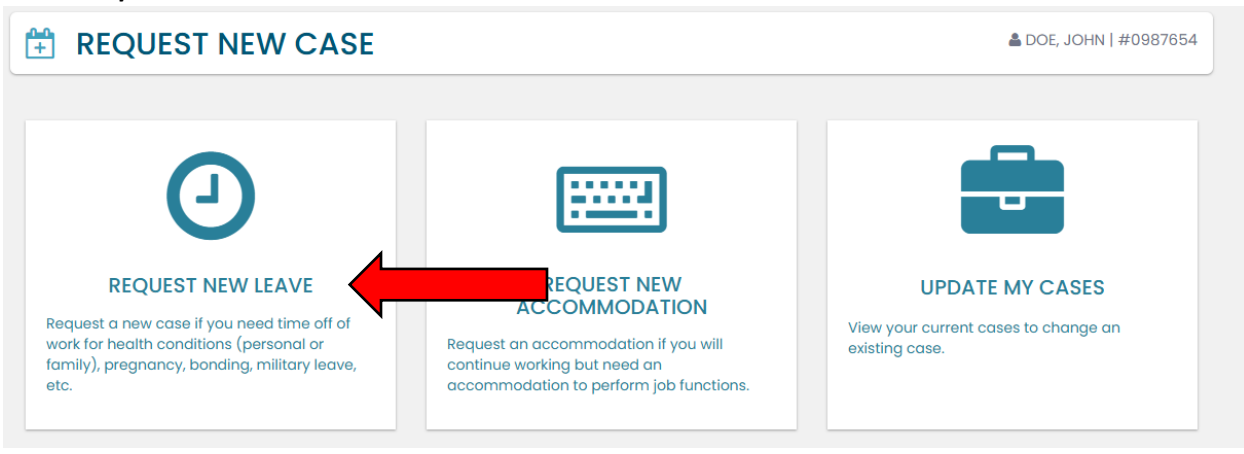

 Review the information to ensure it is correct. If any updates are needed, please visit <u>http://genesco.ultipro.com</u> to update the information under your Employee Summary section. Once verified, select *Confirm and Continue*.

| John Doe   Street Address   Street Address Apt, Suite, Etc. (Optional)     123 ABC Street     Country State   City   Select a Countr   Tennessee   Nashville     Work Email Address   Kfry@genesco5.io     Personal Email Address   Kfry@genesco5.io   Do You REQUIRE ALTERNATE CONTACT INFO FOR THIS CASE? | First Name                 | this inf               | formation.<br>Last Name |                             |                      |
|----------------------------------------------------------------------------------------------------|----------------------------|------------------------|-------------------------|-----------------------------|----------------------|
| Street Address Apt, Suite, Etc. (Optional)   123 ABC Street City   Select a Countr Tennessee   Vork Email Address Phone Number   Kfry@genesco5.io Personal Email Address   Kfry@genesco5.io Do You REQUIRE ALTERNATE CONTACT INFO FOR THIS CASE?                                                            | John                       |                        | Doe                     |                             |                      |
| 123 ABC Street   Country State   Select a Countr   Tennessee   Nashville     Work Email Address   Kfry@genesco5.io   Personal Email Address   kfry@genesco5.io   Do You REQUIRE ALTERNATE CONTACT INFO FOR THIS CASE?                                                                                       | Street Address             |                        |                         | Apt, Suite, Etc. (Optional) |                      |
| Country State City   Select a Countr Tennessee Nashville     Work Email Address Phone Number   kfry@genesco5.io                                                                                                    | 123 ABC Street             |                        |                         |                             |                      |
| Work Email Address     Phone Number       kfry@genesco5.io     Personal Email Address       kfry@genesco5.io     DO YOU REQUIRE ALTERNATE CONTACT INFO FOR THIS CASE?                                                                                                    | Country<br>Select a Countr | State                  | City                    |                             |                      |
| kfry@genesco5.io         kfry@genesco5.io         DO YOU REQUIRE ALTERNATE CONTACT INFO FOR THIS CASE?                                                                                                    | Work Email Addr            | ess                    | Phone Numbe             | er                          |                      |
| Personal Email Address<br>kfry@genesco5.io DO YOU REQUIRE ALTERNATE CONTACT INFO FOR THIS CASE?                                                                                                    | kfry@genesco5.i            | D                      |                         |                             |                      |
| kfry@genesco5.io DO YOU REQUIRE ALTERNATE CONTACT INFO FOR THIS CASE?                                                                                                    | Personal Email A           | ddress                 |                         |                             |                      |
| DO YOU REQUIRE ALTERNATE CONTACT INFO FOR THIS CASE?                                                                                                    | kfry@genesco5.i            | 0                      |                         |                             |                      |
|                                                                                                    | DO YOU REQUIRE             | ALTERNATE CONTACT INFO | FOR THIS CASE?          | )                           |                      |
|                                                                                                    |                            |                        |                         | c                           | CONFIRM AND CONTINUE |

8) Select the appropriate Leave reason for your leave of absence and complete the information that is populated. Then select *Confirm and Continue*.

| 0 | NEW LEAVE REQ        | UEST           |                                |              |                           | ▲ DOE, JOHN   #0987654 |
|---|----------------------|----------------|--------------------------------|--------------|---------------------------|------------------------|
| Ç | Personal Info 2.     | . Case Request | 3. Absence Details             | 4. Duration  | 5. Additional Info        | 6. Submit Request      |
|   | Reason for Cas       | se             |                                |              |                           |                        |
|   | Adoption/Foster Care | Bonding        | Care for Injured Servicemember | Employee Hec | alth Condition Family Hea | Ith Condition          |
|   | Pregnancy/Maternity  | Military Ot    | her                            |              |                           |                        |
| 5 |                      |                |                                |              |                           |                        |
|   |                      |                |                                |              | CONF                      |                        |
|   |                      |                |                                |              |                           |                        |

9) Select either *Consecutive, Intermittent, or Reduced*. An explanation of each option is available once you click on them. Once an option is selected, click *Confirm and Continue*.

| 9 | NEW LEAVE     | REQUEST      |                      |              |             |                    | 🛔 DOE, JOHN   #0987654 |
|---|---------------|--------------|----------------------|--------------|-------------|--------------------|------------------------|
| • | Personal Info | Case Request | t 3. Absence Details |              | 4. Duration | 5. Additional Info | 6. Submit Request      |
|   | Absence D     | etails       | CONSECUTIVE          | INTERMITTENT | REDUCED     |                    |                        |
| < | ,             |              |                      |              |             | cor                |                        |

10) Enter the *Start Date* and *End Date* for your leave of absence. Click *Confirm and Continue* to move forward.

| ersonal Info | 🔗 Case Request                            | Absence Details             | 4. Duration               | 5. Additional Info         | 6. Submit Request |
|--------------|-------------------------------------------|-----------------------------|---------------------------|----------------------------|-------------------|
| uration o    | f Request                                 |                             |                           |                            |                   |
|              | Select the expected sta estimate is okay. | rt date and end date for yo | ur absence. These dates c | an be adjusted later so an |                   |
|              | NOTE: Must be out of wo                   | rk for 5 calendar days      |                           |                            |                   |
|              | Start Date                                |                             | End Date                  |                            | 4                 |
|              | MM/E                                      | D/YYYY                      | MM/                       | DD/YYYY                    |                   |
|              |                                           |                             |                           |                            |                   |

11) Enter your *average hours per week* and *brief description of your request*. Once complete, select *Confirm and Continue*.

|                                                              | VE REQUEST                             |                 |                                            |                    | 📥 DOE, JOHN   #0987654 |
|--------------------------------------------------------------|----------------------------------------|-----------------|--------------------------------------------|--------------------|------------------------|
| Personal Info                                                | Case Request                           | Absence Details | Ouration                                   | 5. Additional Info | 6. Submit Request      |
| Additione<br>* Required Inform<br>Normal Work Sch<br>week: * | al Information mation hedule hours per |                 | Please provide a bri<br>of your request: * | ief description    |                        |

12) Verify that the information is correct and then select *Submit Request*.

| Personal Info | Case Request          | t 🕑       | Absence Details   | Ouration           | $\mathbf{i}$ | Additional Info | 6. Submit R | lequest |
|---------------|-----------------------|-----------|-------------------|--------------------|--------------|-----------------|-------------|---------|
| onfirm R      | equest Detail         | s         |                   |                    |              |                 |             |         |
| First I       | Name                  |           |                   | Last Name          |              |                 |             |         |
| Joh           | n                     |           |                   | Doe                |              |                 |             |         |
| Work          | Email Address         |           | Personal Email Ac | ldress             | Phone        | Number          |             |         |
| kfry          | @genesco5.io          |           | kfry@genesco5.ic  | 1                  |              |                 |             |         |
|               |                       |           |                   |                    |              |                 |             |         |
| Abse          | nce Reason            | Case Type | e                 | Is this work relat | ted?         |                 |             |         |
| Empl          | oyee Health Condition | Co        | nsecutive         | YES                | NO           |                 |             |         |
| Dura          | tion                  |           |                   |                    |              |                 |             |         |
| Start         | Date                  | End Date  |                   |                    |              |                 |             |         |
|               | 03/01/2025            | 07        | 7/01/2025         |                    |              |                 |             |         |
|               |                       |           |                   |                    |              |                 |             |         |
|               |                       |           |                   |                    |              |                 |             |         |

13) Once you have submitted your request, you will get a case number for your leave of absence request. This will also show all eligible policies for the leave of absence request. You can select *Close and View Cases* to go back to your dashboard.

| NEW LEAVE REQUES                                                                                                   | т                                                                                                    |                                                                                   |                        |
|----------------------------------------------------------------------------------------------------|----------------------------------------------------------------------------------------------------|-----------------------------------------------------------------------------------|------------------------|
| ave Request Succe                                                                                                  | essfully Submitted                                                                                                    |                                                                                   |                        |
| CASE #                                                                                                    | ŧ 1914968880                                                                                                    |                                                                                   |                        |
| ELIGIBLE POLICIE                                                                                                   | S ACCOMMODATION   THIS POLICY IS ONLY AVAILAB                                                                               | LE WHEN FMLA IS INELIGIBLE                                                        |                        |
| our request has successfully b<br>vill be contacted with the appropriate of abser<br>pdates on your leave of abser | een submitted and is currently pending review. Once v<br>opriate paperwork to be completed based on your lea<br>ce request. | ve have completed our review of your re<br>ve of absence request. Check back here | equest, you<br>for all |
|                                                                                                    | ADD A NEW REQUEST                                                                                                    | CLOSE AND                                                                         |                        |

14) Your leave of absence request has been submitted and will be reviewed by the Leave Department. Additional paperwork will be sent out within 48 business hours from the time that we receive the request. Please note that the Leave Department is closed on Saturdays and Sundays. Please contact the Leave team at Leave@genesco.com or 615-367-7121 if you have any questions.